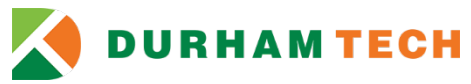

## How to Use the Secure Electronic Document Submission System Admissions, Registration and Records

Use the secure electronic document submission site to securely submit documents related to name changes, social security number verification, enrollment verification, or unofficial transcripts.

- ✓ Social Security Cards
- ✓ Driver's License
- ✓ U.S. Citizenship
- ✓ Marriage License
- ✓ Birth Certificate

- ✓ Divorce Decree
- ✓ Court Order
- ✓ Tax Documents
- ✓ Graduation Application
- ✓ Unofficial Transcripts

- 1. Go to: https://docs.durhamtech.edu/
- 2. Log in using your Durham Tech credentials (WebAdvisor/Self-Service login and password). See "User login" screenshot below and then skip the bullet points and resume at step 3.

| 🔀 Durham Tech Documents                            |                                                                                                    |  |  |  |
|----------------------------------------------------|----------------------------------------------------------------------------------------------------|--|--|--|
| Home                                               |                                                                                                    |  |  |  |
| User login                                         | Instructions                                                                                                    |  |  |  |
| Username * Password *                              | Welcome to the Durham Tech Document submission site. <b>If you have a Durham Tech account, please login using the form to the</b><br><b>left.</b> If not, you may request an account using the link.<br>Please collect the following information before submitting your documents: |  |  |  |
| Create new account     Request new password Log in | <ul> <li>Your name</li> <li>A valid email address</li> <li>Digital copies of the documents in one of the following formats: PDF, JPEG, TIFF, GIF, PNG</li> </ul>                                                                                                    |  |  |  |
|                                                    | Powered by Drupal                                                                                                    |  |  |  |

If you **do not** have a Durham Tech log in, create a new account as a guest (see screenshot) and **follow the bullet points below.** 

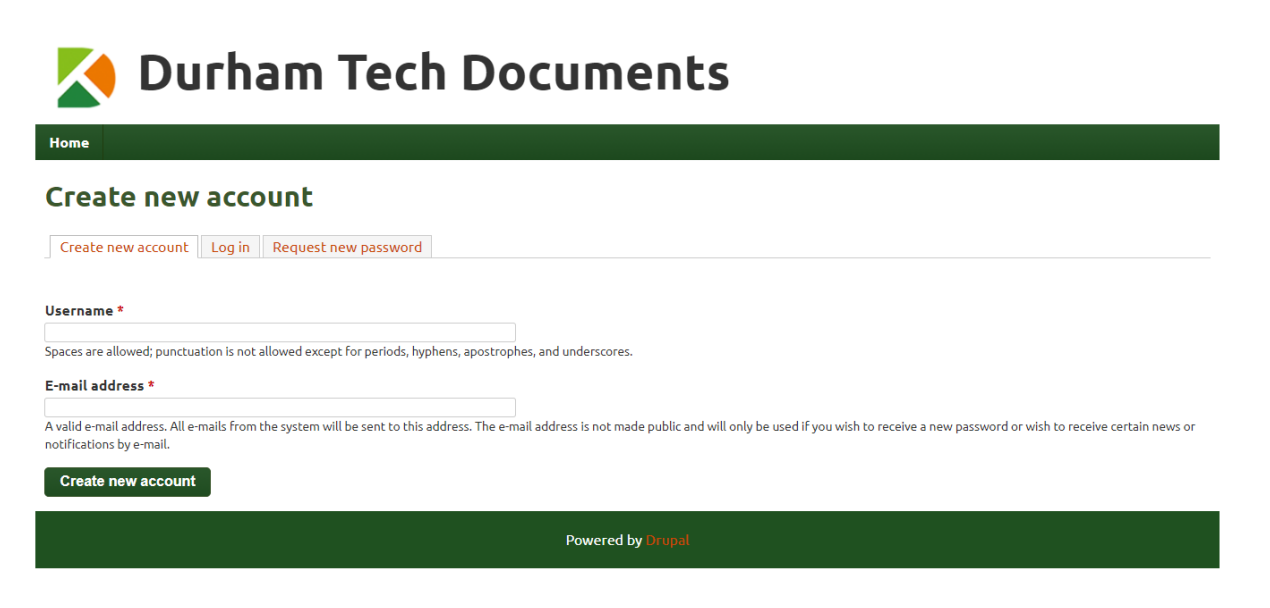

3. After you have created a new account, you should receive the following email (within an hour):

From: Durham Tech Documents <<u>forms@durhamtech.edu</u>> Re: Account details for Student Records at Durham Tech Documents **(pending admin approval) (your username),** Thank you for registering at Durham Tech Documents, Your application for an account is currently pending approval. Once it has been approved you will receive another e-mail containing information

pending approval. Once it has been approved you will receive another e-mail containing information about how to log in, set your password, and other details. --Durham Tech Documents Team

4. An approval email will be sent within one business day (example below):

From: Durham Tech Documents <<u>forms@durhamtech.edu</u>> Re: Account details for Student Records at Durham Tech Documents **(approved) (your username),** Your account at Durham Tech Documents has been activated. You may now log in by clicking this link or copying and pasting it into your browser: <u>https://dtechdocs.durhamtech.edu/user/</u>...... This link can only be used once to log in and will lead you to a page where you can set your password. After setting your password, you will be able to log in at <u>https://dtechdocs.durhamtech.edu/user</u> in the future using: Username: **(your username)** Password: Your password --Durham Tech Documents Team

5. Visit the link in the approval email within the specified time allowed and you will see the following:

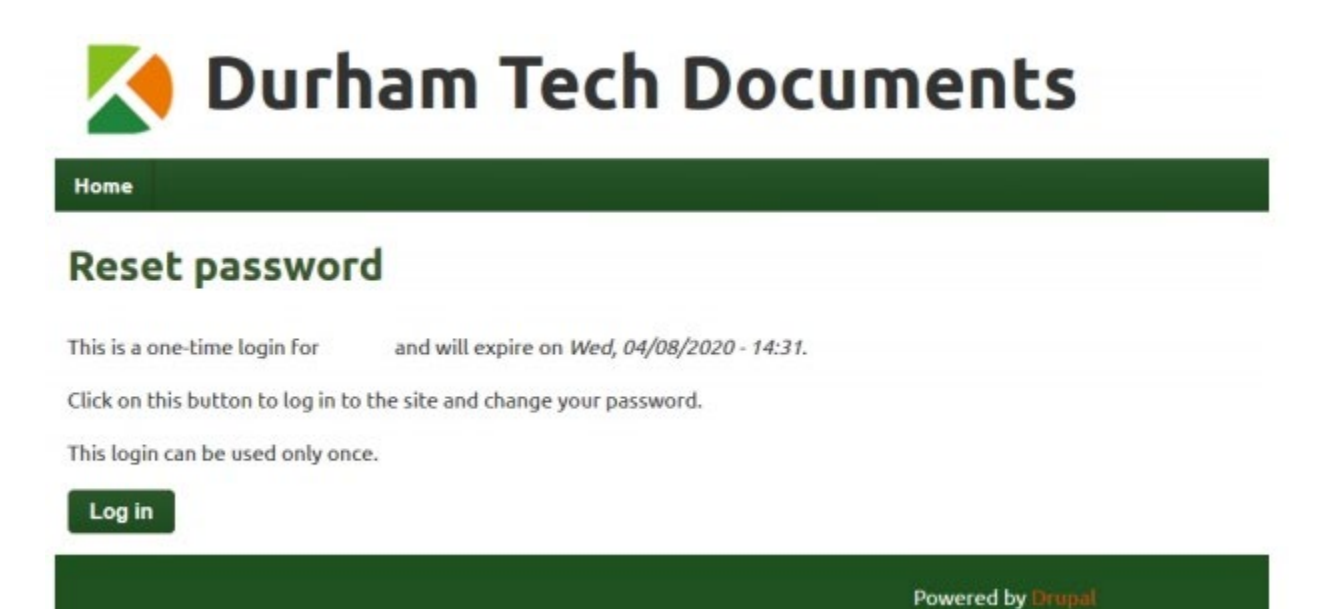

6. After you select the **Log In** button, you will be taken to a screen to set up your password (see below)

| 🔀 Durha                                                                                                    | am Tech D                                                              | ocuments                               | i                                                                                                    |
|----------------------------------------------------------------------------------------------------|------------------------------------------------------------------------|----------------------------------------|----------------------------------------------------------------------------------------------------|
| Home Logout                                                                                                    |                                                                        |                                        |                                                                                                    |
|                                                                                                    |                                                                        |                                        |                                                                                                    |
| You have just used your one-                                                                                                    | time login link. It is no longer nece                                  | ry to use this link to log in. Please  | change your password.                                                                                    |
| View Edit                                                                                                    |                                                                        |                                        |                                                                                                    |
| E-mail address *                                                                                                    |                                                                        |                                        |                                                                                                    |
| a valid e-mail address, All e-mails from th<br>e-mail.<br>Password                                                                     | e system will be sent to this address. The                             | nail address is not made public and wi | I only be used if you wish to receive a new password or wish to receive certain news or notifications by |
|                                                                                                    | Password strength:                                                     | Weak                                   |                                                                                                    |
| Confirm password                                                                                                    |                                                                        |                                        |                                                                                                    |
|                                                                                                    | Passwords match: yes                                                   |                                        |                                                                                                    |
| To make your password stronget:<br>• Add uppercase letters<br>• Add numbers<br>• Add punctuation<br>• Make it different from your usen | 1ame                                                                   |                                        |                                                                                                    |
| To change the current user password, en                                                                                                | ter the new password in both fields,                                   |                                        |                                                                                                    |
| Email settings     Plaintext email only     Check this option if you do not w                                                          | sh to receive email messages with graph                                | and styles.                            |                                                                                                    |
| - Locale settings                                                                                                    |                                                                        |                                        |                                                                                                    |
| Time zone<br>America/New York: Tuesday, A<br>Select the desired local time and time                                                    | pril 7, 2020 - 15:52 -0400<br>zone. Dates and times throughout this si | U. be displayed using this time zone.  |                                                                                                    |
| Name                                                                                                    |                                                                        |                                        |                                                                                                    |
| Department                                                                                                    |                                                                        |                                        |                                                                                                    |
| Save                                                                                                    |                                                                        |                                        |                                                                                                    |

- 7. Once you set the password, confirm it, and select the **Save** button, a note will display at the top stating "your changes have been saved." Then click on the **HOME** tab in the top left of the screen and follow the next steps.
- 8. On the Home Page, select **Submit Documents** link under the **Admissions**, **Registration**, **and Records** heading to submit documents.

## Admissions, Registration, and Records

Submit documents

9. Enter your name and email address. If you have a Durham Tech ConnectMail, use that email address. Admissions, Registration, and Records

| Name *        |   |  |
|---------------|---|--|
|               |   |  |
| Email address | * |  |

10. If you have a Durham Tech student ID number, enter it in the comments. If you do not, enter your date of birth (Ex. January 1, 1999). If you have any other comments you want to include about the document(s) you are submitting, feel free to write them in the comments box.

| Comments                                                                         |
|----------------------------------------------------------------------------------|
| 0123456                                                                          |
| I have attached my marriage license and driver's license as proof of name change |
|                                                                                  |
|                                                                                  |
|                                                                                  |

11. Select Choose File button to Add a new file (file types accepted: pdf, .jpg, .tiff, .png)

| Documents                                                                                               |        |   |
|----------------------------------------------------------------------------------------------------|--------|---|
| Add a new file                                                                                          |        |   |
| Choose File No file chosen                                                                              | Upload |   |
| Files must be less than <b>20 MB</b> .<br>Allowed file types: <b>pdf ps jpg jpeg png gif tif tiff</b> . |        | , |

12. Select Upload button to confirm the selected document

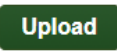

13. Select **Submit** button to submit your document. If your submission is successful you will be redirected to a confirmation page and receive an email notification.

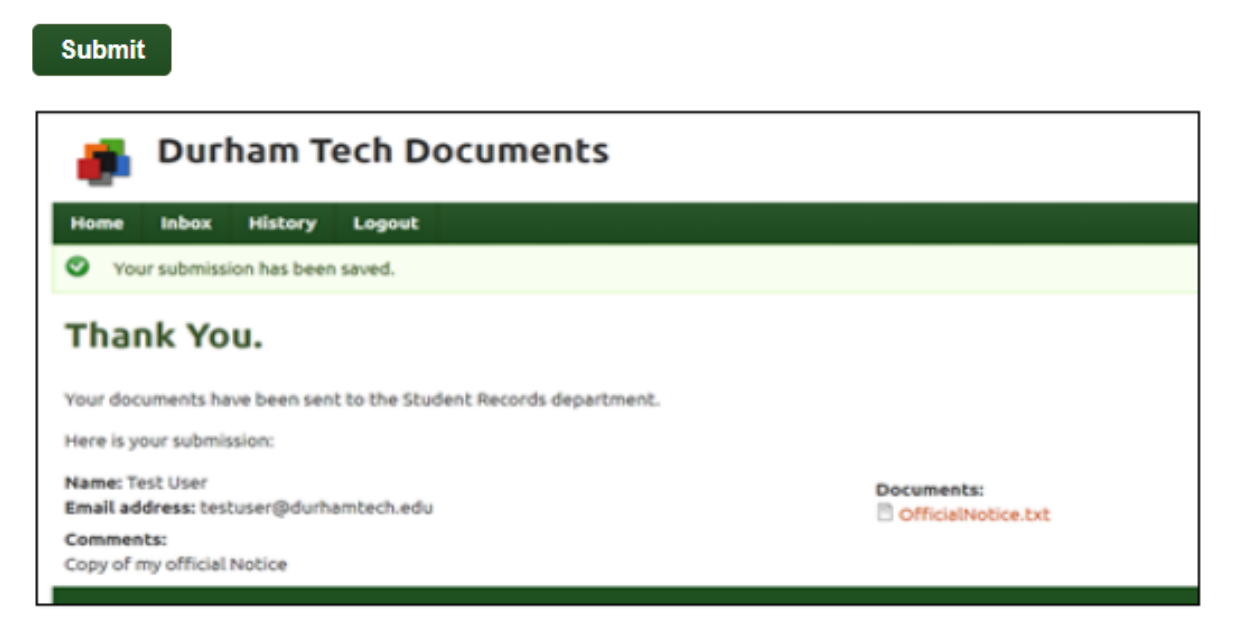

If you have any questions on this process or want to verify that your documents were received, email <u>studentrecords@durhamtech.edu</u>.